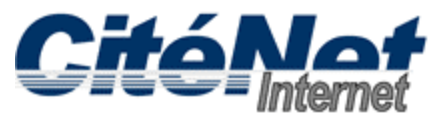

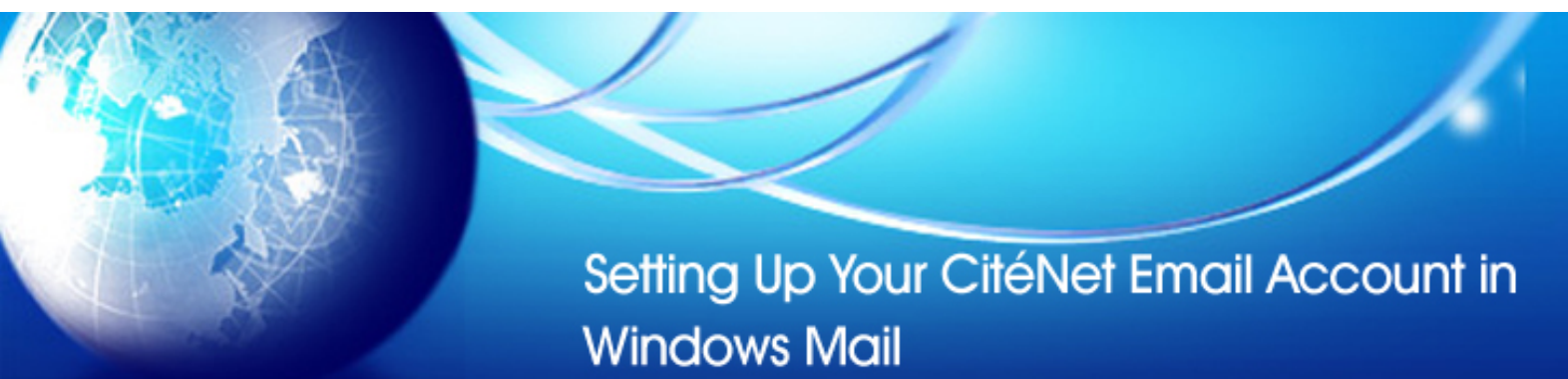

#### Step 1:

Click on 'Start', select 'All Programs' and click on 'Windows Mail'.

| 😢 Inbox - Windows Mail     |                          |                                           |                                                    |                           |                                            |
|----------------------------|--------------------------|-------------------------------------------|----------------------------------------------------|---------------------------|--------------------------------------------|
| File Edit View Tools Messa | ge Help                  |                                           |                                                    | Sec                       | arch 🔎                                     |
| 📑 Create Mail 🔻 🚘 Reply 📸  | Reply All 🛛 🔓            | Forward 🛔 👗 🗡                             | Send/Receive 🔫                                     | 💷 🔝 🔊 🕶 🔳                 |                                            |
| Local Folders              | 10 P                     | From                                      | Subject                                            |                           | Received 👻                                 |
| S Outhout                  |                          | 🖾 Microsoft Windo                         | ows M Welcome to Wi                                | ndows Mail                | 07/02/2007 1:05                            |
| Sent Items                 |                          |                                           |                                                    |                           |                                            |
| Deleted Items              |                          |                                           |                                                    |                           |                                            |
| 🔏 Drafts                   |                          |                                           |                                                    |                           |                                            |
| Junk E-mail                |                          |                                           |                                                    |                           |                                            |
| Microsoft Communities      |                          |                                           |                                                    |                           |                                            |
|                            | •                        |                                           | III.                                               |                           | F                                          |
|                            | From: Micr<br>Subject: W | osoft Windows Mail '<br>elcome to Windows | Team <msoe@microsoft.<br>Mail</msoe@microsoft.<br> | com> <b>To:</b> New Windo | ws Mail User <msoe@mic< td=""></msoe@mic<> |
|                            |                          |                                           |                                                    |                           |                                            |
|                            |                          |                                           | Please do not reply to                             | this message              | (=)                                        |
|                            |                          |                                           | Welcome to                                         |                           |                                            |
|                            |                          | EU I                                      | Mindow                                             |                           |                                            |
|                            |                          |                                           | VVITICOVV:                                         | S° IVIdII                 |                                            |
|                            |                          |                                           | Your personal messaging                            | solution                  | -                                          |
| 1 message(s), 0 unread     |                          |                                           |                                                    | 💂 Working Onlin           | ne                                         |

## Step 2:

If this is the first time you have launched Windows Mail, you will be prompted to enter a 'Display Name'. Enter the name you wish to appear in the **From**: field when you send an email.

## Step 3:

Select 'Tools' from the top menu and click on 'Accounts'.

| 📑 Inbox - Windows Mail |         |                                                  |              |        |  |
|------------------------|---------|--------------------------------------------------|--------------|--------|--|
| File Edit View         | Tools   | Message Help                                     |              |        |  |
| 📑 Create Mail 🔻        | S       | end and Receive                                  |              | 🕨 📑 Se |  |
| ▲<br>Local Folders     | S       | ynchronize All                                   |              |        |  |
| Sent Item              | N<br>A  | <b>/indows Contacts</b><br>dd Sender to Contacts | Ctrl+Shift+C |        |  |
| Deleted It             | W       | /indows Calendar                                 | Ctrl+Shift+L |        |  |
| 🦉 Junk E-ma            | N       | lessage Rules                                    |              | × .    |  |
| Microsoft Co           | N       | ewsgroups                                        | Ctrl+W       |        |  |
|                        | A       | ccounts                                          |              |        |  |
|                        | Ju<br>O | unk E-mail Options<br>ptions                     |              |        |  |

## Step 4:

Click 'Add'.

| News              |                             | ^   <b></b>           |
|-------------------|-----------------------------|-----------------------|
| Micr              | osoft Communities (default) | <u>A</u> dd           |
| Directory Service | ✓ <u>R</u> emove            |                       |
|                   |                             | Properties            |
|                   |                             | Set as <u>D</u> efaul |
|                   |                             | Import                |
|                   |                             | <u>E</u> xport        |
|                   |                             | Set Order             |

## Step 5:

Select 'E-mail Account'. Click 'Next'.

|                                                          | L.R.J | X   |
|----------------------------------------------------------|-------|-----|
| Select Account Type                                      |       |     |
| What type of account would you like to add?              |       |     |
| E-mail Account<br>Newsgroup Account<br>Directory Service |       |     |
| What information do I need to set up my account?         |       |     |
|                                                          | Next  | cel |

# Step 6:

Enter your 'Display Name' again. Click 'Next'.

| 8 |                                                                                                    | x |
|---|----------------------------------------------------------------------------------------------------|---|
|   | Your Name                                                                                                    |   |
|   | When you send e-mail, your name will appear in the From field of the outgoing message.<br>Type your name as you would like it to appear. |   |
|   | Display name: John Smith<br>For example: John Smith                                                                                      |   |
|   | Where can I find my e-mail account information?                                                                                          |   |
|   | Next Cance                                                                                                    |   |

## Step 7:

Enter your full CitéNet email address (e.g. jsmith@citenet.net). Click 'Next'.

| 8                            |                                                              |
|------------------------------|--------------------------------------------------------------|
| Internet E-mail Addres       | s                                                            |
| Your e-mail address is       | the address other people use to send e-mail messages to you. |
| E-mail address:              | jsmith@citenet.net<br>For example: someone@microsoft.com     |
|                              |                                                              |
|                              |                                                              |
| <u>Where can I find my e</u> | mail account information?                                    |
|                              | Next Cancel                                                  |

Make sure 'Log on using Secure Password Authentication' is unchecked.

#### Step 8:

Enter the email settings as follows: Incoming email server type: POP3 Incoming mail (POP3 or IMAP) server: **pop.citenet.net** Outgoing email server (SMTP) name: **smtp.citenet.net** 

Outgoing server requires authentication: optional (Check off this function if you will be using Windows Mail on a laptop with an alternate Internet connection, other than CitéNet's, to check and send your email.)

#### Click 'Next' when done.

| 8                                                                                      |             |
|----------------------------------------------------------------------------------------|-------------|
| Set up e-mail servers                                                                  |             |
| Incoming e-mail server type:                                                           |             |
| POP3                                                                                   |             |
| pop.citenet.net                                                                        |             |
| Outgoing e-mail server (SMTP) name:                                                    |             |
| smtp.citenet.net                                                                       |             |
| Outgoing server requires authentication Where can I find my e-mail center information? |             |
| where can third my e-mail server information.                                          |             |
|                                                                                        |             |
|                                                                                        | Next Cancel |

## Step 9:

Enter the master email username and password as it appears on your Access Information sheet. Click 'Next'.

| 8      |                             |                                                      | <b></b>     |
|--------|-----------------------------|------------------------------------------------------|-------------|
| 0      |                             |                                                      |             |
| Intern | net Mail Logon              |                                                      |             |
| 1      | Type the account name and p | password your Internet service provider has given yo | u.          |
|        | E-mail username:            | jsmith@citenet.net                                   |             |
| ,      | Password:                   | Remember password                                    |             |
|        |                             |                                                      |             |
|        |                             |                                                      |             |
|        |                             |                                                      |             |
|        |                             |                                                      |             |
| *      |                             |                                                      | Next Cancel |

#### Step 10:

Click 'Finish'.

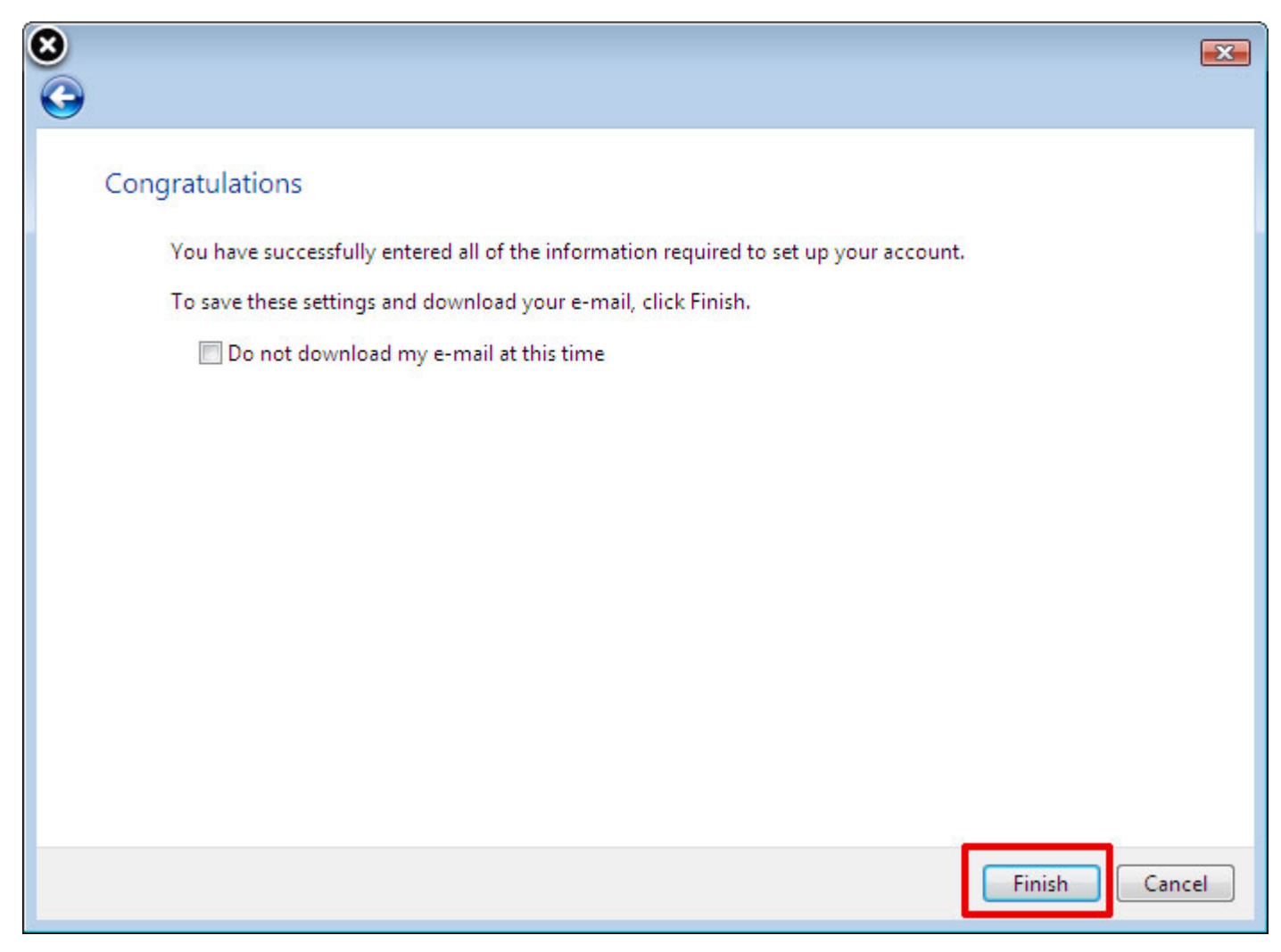